# ELECOM

USB =-CR-UK1

# クイックセットアップガイド

# ■はじめに

このたびは USB キー CR-UK1 をお買い上げいただき誠にありがとうございます。 本クイックセットアップガイドは、本製品をすぐにお使いいただくための基本的なセッ トアップについて説明しています。 ソフトウェアの詳細な機能については、当社のホームページで公開されているソフトウェ

アユーザーズガイドをご参照ください。

# ■パッケージ内容の確認

パッケージには次のものが含まれます。

- · CR-UK1 · · · · · · 1 個 ・ソフトウェア CD-ROM ・・・・・・・・・・ 1 枚
- ・クイックセットアップガイド(本書) ・・・・・ 1 冊

# ■安全にご使用いただくために

- 本製品の取り付け、取りはずしのときには、必ずコンピュータの本体および周辺機 器メーカーの注意事項に従ってください。
- 本製品の分解、改造、修理をご自分でおこなわないでください。
- 火災や感電、故障の原因になります。また、故障時の保証の対象外となります。 ● 本製品および本製品を取り付けたコンピュータ本体を、水を使う場所や湿気の多い ところで使用しないでください。

火災や感電、故障の原因になります。

- ●本製品の取り付け、取りはずしのときには、本製品に触れる前に金属製のもの(ス チールデスク、ドアのノブなど)に手を触れて、静電気を除去してから作業をおこ なってください。静電気は本製品の破損の原因になります。
- お客様ご自身での分解、修理、改造は絶対にしないでください。
- 異常を感じた場合はすぐに使用を中止し、お買い上げの販売店、もしくは当社総合 インフォメーションセンターにご相談ください。

# ■ご使用にあたって

- 本製品の取り付け、取りはずしのときには、必ずコンピュータの本体および周辺機 器メーカーの注意事項に従ってください。
- 本製品およびソフトウェアを使用したことによって生じた動作障害やデータの喪失 などの損害に対しては、当社は一切の責任を負いかねます。
- 本製品は、USB ハブなどを通さずパソコンに直接接続してご使用ください。また、 接続する場所を変えず決まった USB ポートでご使用ください。
- 本製品を湿気やホコリの多いところで使用しないでください。
- 本製品に強い衝撃を与えないでください。
- お手入れの際には乾いたやわらかい布で軽く拭いてください。ベンジン、シンナー、 アルコールなどは使用しないでください。

# 1 ドライバのインストール

本製品を開き、USB端子部を取り出します。

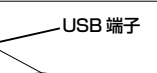

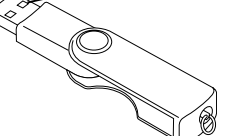

2 本製品添付の CD-ROM をパソコンの CD-ROM ドライブに挿入します。

# 3 本製品をパソコンの USB ポートに接続します。

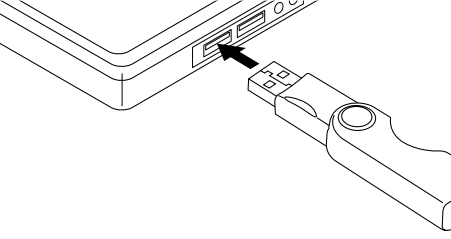

# **4** ドライバをインストールします。

インストール方法は各 OS によって異なります。次からの手順は、各 OS 別の説 明に進んでください。

### WindowsXP の場合

- 5 WindowsXPのバージョンによっては、WindowsUpdateに接続するか確認の 画面が表示されます。「いいえ、今回は接続しません」を選択して、 🗽 🗥 🖤 ボタ ンをクリックします。
- 6 「ソフトウェアを自動的にインストールする」を選択して、 🔼 🕸 ボタンをク リックします。

CD-ROM 内のドライバファイルを自動的に検索し、インストールを開始します。

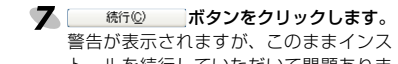

IVERSAL SERIAL BUS

UDD

警告が表示されますが、このままインス トールを続行していただいて問題ありま せん。

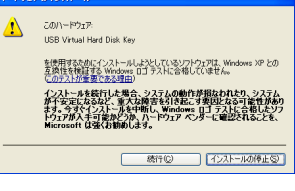

Ð

# 8 第7 ボタンをクリックします。

これでドライバのインストールが完了しました。次に「G-Lock」をインストールし ます。「2 G-Lock のインストール」に進んでください。

Windows2000 の場合

- 5 「デバイスに適切なドライバを検索する」を選択して、 二次 パン ボタンをクリック します。
- 6 [CD-ROM ドライブ]チェックボックス 📟 Fライバ ファイルの特定 ドライバ ファイルをだこで検索しますか のみチェックをし、 ボタンをク リックします。 CD-ROM内のドライバファイルを自動的 株式を開始するには、じたく」を行ったして(だち、レーフロッピーディスクまたは、CO-ROM F しつがらびた、フロッピーディスがあたは、CO を挿入してがらしたくしを行うりょくに思え、 に検索します。 □ 70ッピー ディスク
  □ CO-ROM ドライブ
  □ 陽原性指定(3)
  ■ Microsoft Works < (#5/8) (20.10) 445/06

**7** <u></u> ボタンをクリックします。 インストールを開始します。

## 8 三元7 ボタンをクリックします。

これでドライバのインストールが完了しました。次に「G-Lock」をインストールし ます。「2 G-Lock のインストール」に進んでください。

# WindowsMe の場合

「適切なドライバを自動的に検索する」を選択して、 ホンボタンをクリックし

ます。 CD-ROM 内のドライバを自動的に検索し、インストールを開始します。

### 6 二荒了 ボタンをクリックします。

これでドライバのインストールが完了しました。次に「G-Lock」をインストールし ます。「2 G-Lock のインストール」に進んでください。

### Windows98SE の場合

- **5** <u></u> ボタンをクリックします。
- 検索方法を選択する画面が表示されます。
- クリックします。
- CD-ROM 内のドライバファイルを自動的に検索します。
- **8** <u>\*</u> ボタンをクリックします。 ドライバのインストールを開始します。

# 9 <u>元元</u>ボタンをクリックします。

これでドライバのインストールが完了しました。次に「G-Lock」をインストールし ます。「2 G-Lock のインストール」に進んでください。

# 2 G-Lock のインストール

USB キー認証を行うために必要なソフトウェアである「G-Lock」をインストールします。 本製品のドライバが、インストールされている必要があります。

もし、インストールがまだの場合は、「1 ドライバのインストール」を参照して、先にド ライバのインストールを行ってください。

説明の画面は WindowsXP を使用していますが、他の OS をお使いの場合でも表示さ れる画面は変わりません。

ソフトのインストールは、本製品添付の CD-ROM から行います。本製品添付の ・CD-ROM をパソコンの CD-ROM ドライブに挿入した状態で行います。

#### 🌗 本製品添付の CD-ROM を挿入した CD-ROM ドライブをダブルクリックします。 ソフトウェアのインストールプログラムが表示されます。

- CD-ROMの自動起動が有効になっていない場合は、CD-ROMドライ ブをダブルクリックすると CD-ROM の内容が表示されます。「Setup」 (SETUP.EXE)をダブルクリックしてください。
- 2 ホベルショボタンをクリックします。

ユーザー情報を入力する画面が表示されます。 ユーザー名と会社名の両方を入力すると、 ボタンがクリックできるよう になります。

😘 ユーザ名と会社名を入力し、 🔼 ボタンをクリックします。 インストールを開始します。

# 4 売了 ボタンをクリックします。

1

パソコンが再起動します。 パソコンの再起動後は、本製品をパソコンに接続 している場合に限ってタスクトレイに G-Lock ア イコンが表示されます。

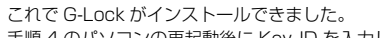

手順4のパソコンの再起動後に Key ID を入力します。「3 Key ID の入力」に進ん でください。

# 3 Key ID の入力

製品ごとの固有の番号である Key ID と任意のパスワードを入力します。これにより本 製品を唯一に USB キーとして使用できます。本製品を複数購入したり第3者が同等品 を購入した場合でも悪用されません。

### 🌗 ドライバのインストールが完了すると、再起動後 Key ID の入力画面が表示され ます.

# 🙎 Key ID とパスワードを入力します。

ユーザー情報を入力する画面が表示されます。 Key ID : CD-BOM に記載されている Key ID を入力します。 パスワード : 任意のパスワードを入力してください。 パスワード(確認用) :確認のため、パスワードをもう一度入力してください。

✓ Key ID と入力したパスワードは忘れないようにしてください。Key ID とパス ワードを忘れてしまうと(本製品を紛失し再度本製品を購入されても)保存した データにアクヤスできません。

## GK ボタンをクリックします。

本製品を使用できる準備ができました。

次の本製品を利用して、セキュリティー機能を使用できるようにします。

# 4 セキュリティー機能を使う

ドライバをインストールし G-Lock をインストールした直後は、セキュリティー機能は 何も設定されておらず、パソコンは自由に使用できる状態です。 次の手順でキーロックなどのセキュリティー機能を利用します。

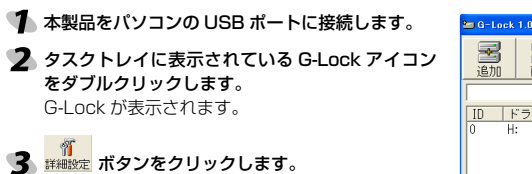

オプション画面が表示されます。

# **课** 作成 1 ID |ドライブ|サイズ(MB)| 谪用

#### 4 利用したい機能に応じて、「Web ロック」チェックボックスや「PC ロック」チェッ クボックスをチェックします。

Web ロック 本製品をパソコンから取り外すと InternetExplorer (6.0 かそれよ り新しいバージョン)を一時的にロックして利用できなくします。 InternetExplorer を実行しようとすると、「Access Denied」と ロックしている旨のエラー画面を表示します。 InternetExplorer50(それより古いバージョンも含む)および

InternetExplorer 以外の web ブラウザにはロックがかかりません。 PC ロック 本製品をパソコンから取り外すとすぐにスクリーンセーバーが起動

し、何も操作を受け付けません。再び本製品をパソコンに接続すると、 スクリーンヤーバーが解除されます。 PC ロックを有効にし、さらに本製品を接続していない状態でパソコ ンを起動すると、パソコン起動後すぐにスクリーンセーバーが起動

します。 5 \_\_\_\_\_ ボタンをクリックします。

手順2の画面に戻ります。

G-Lock が表示されます。

3 👼 ボタンをクリックします。

- ボタンをクリックします。 6
- G-Lock の画面が閉じ、設定を有効にします。

本製品をパソコンの USB ポートに接続します。

ドライブを追加する画面が表示されます。

サイズ(MR)

5 \_\_\_\_\_\_ ボタンをクリックします。

時号化ファイル名称

4 新しく作成する仮想のドライブの設定を入力します。

すでに存在しているドライブ文字は使用できません。

復元

確定 取り消

# ■バーチャルディスク機能を利用するには

本製品をパソコンに接続している場合のみ、仮想のドライブを表示します。本製品をパ ソコンから取り外すとドライブは表示されません。

(航) ボタンは、「ドライブ設定(変更)」画面で保存しておいた G-Lock イ

タスクトレイに表示されている G-Lock アイコンをダブルクリックします。

メージファイル (拡張子 img)を読み込むときにクリックします。

仮想ドライブが作成され、手順2で表示された画面に戻ります。

6 🛛 🗮 ボタンをクリックします。 G-Lock を閉じます。

- ▼ WindowsXP をお使いの方は「スタート」メニューーマイコンピュータをクリック します。Windows2000 や WindowsMe および Windows98 をお使いの場合 はデスクトップにあるマイコンピュータをダブルクリックします。 マイコンピュータが表示されます。
- 8 手順4で作成したドライブをダブルクリックします。 フォーマットをしてよいか確認の画面が表示されます。
  - ットされていません ドライブ H のディスクはフォーマットされていません 今す(\*フォーマットしますか? 1002 CONZ (100
- 9 フォーマットを実行してください。

フォーマット後、ドライブを使用できます。

当社のホームページ(http://www.elecom.co.jp)には、ここで紹介した以外の機 能についても詳しく説明したソフトウェアユーザーズガイドをご用意しています。 ぜひお読みください。

# ■仕様

| 外        | 形 | 寸 | 法  | 幅 約 52mm ×高さ 約 18mm ×奥行き 約 14mm           |
|----------|---|---|----|-------------------------------------------|
| 質        |   |   | 量  | 約 20g                                     |
| 必        | 要 | 環 | 境  | USB ポートと CD-ROM ドライブを標準で装備した<br>PC/AT 互換機 |
| 対        | 応 | 0 | S  | Windows <sup>®</sup> XP/2000/Me/98SE      |
| インターフェイス |   |   | イス | USB1.1                                    |

# ■ユーザーサポートと製品の保証

何らかのトラブルが発生した場合や、操作方法がわからない場合などは、 マニュアル、ホームページの FAQ などをご確認ください。 ELECOM ホームページ http://www.elecom.co.jp/

それでも解決しない場合は、「エレコム総合インフォメーションセンター」までお問 い合わせください。

|        | エレコム総合インフォメーションセンター |             |                  |  |  |  |  |
|--------|---------------------|-------------|------------------|--|--|--|--|
| 商品に関する | TEL.05              | 570-084-465 | FAX.0570-050-012 |  |  |  |  |
|        | 受付時間                | 9:00~12:00、 | 13:00~18:00 年中無休 |  |  |  |  |

【保証規定】

#### ■保証内容

収扱説明書・本体添付ラベルなどの注意書きに従った 正常な使用状態で故障した場合には、本保証書の記載 内容に基づき無償修理いたします。

#### ■無償保証範囲

製品が故障した場合、お客様は保証書に記載された保 証期間内において、弊社に対し無償修理を依頼するこ とができます。

- ただし下記の場合、弊社は無償修理を承れません。
- (1) 保証書をご提示いただけない場合。 (2) 保証書に販売店印ならびに購入年月日の記載が
- ない場合。 (3)保証書が弊社から発行した保証書でない場合、
- または偽造・改変などが認められた場合。 (4) 弊社より発行した保証書と認められない程に破 損・汚れが付着している場合。
- (5) 故障した製品をお送り頂けない場合。

I店名 住所 TEL

2

- (6)弊社が動作を保証するとして指定した機器以外
- でご使用したために故障または破損した場合。 (7) お客様の過失により本製品が故障または破損し
- た場合。 (8)火災・水害など天変地変および静電気などの異 常な電圧などの外的要因により故障または破損 した場合。
- (9) 消耗部品の自然な消耗・劣化により故障した場合。

- (10) 輸送中の振動・落下により故障した場合。 (11) 一般家庭田以外(例えば業務田)での使用による
- 故障または破損した場合。 (12)その他、弊社の判断に基づき、無償保証が認め
- られない場合。

#### ■修理

■哆理 修理のご依頼時には製品をお買い上げの販売店にお持 ちいただくか、弊社修理センターに直接ご依頼ください。 修理は、弊社の判断に基づき、部品の交換または製品 の交換により行います。

#### ●免責事項

お客様がご購入された製品について、弊社に故意また は重大な過失がある場合を除き、損害賠償責任は購入 金額を限度といたします。 弊社における保証は本製品の機能に関する保証のみに

限ります。弊社瑕疵にもとづく本製品以外の責には応 じません。

また記憶されたデータの消失または破損について保証 するものではありません。

### ■有効範囲

本保証規定は、日本国内においてのみ有効です。

This warranty is valid only in Japan.

この保証書は再発行いたしませんので、大切に保管し てください。

# 保証書【CR-UK1】

| 販売店 |      |      |          |   |  |
|-----|------|------|----------|---|--|
|     |      | 保証期間 | お買い上げ年月日 |   |  |
|     | 担当者名 | 6ヶ月  | 年月       | 日 |  |
|     |      |      |          |   |  |

# USB +- CR-UK1 クイックセットアップガイド 発行 エレコム株式会社 2005年4月26日 第2版